| Coté Professeur                                                                                                    | EDpuzzle                                                                                                    |
|----------------------------------------------------------------------------------------------------|----------------------------------------------------------------------------------------------------|
| Le professeur doit se logger sur le site                                                                                                    | The easiest way to engage your students with videos                                                                                                    |
| Il faut récupérer le code de la classe à                                                                                                    | Quiz<br>Quiz<br>Quiz |
| donner aux élèves pour cela :                                                                                                    | My Classes 5ème Alexandrie Members Assignments Gradebook   Sème Alexandrie • Due Soon                                                                                                    |
| cliquer sur inviter plus d'étudiants                                                                                                    | Some Lima Due Completed   Image: Strategy of the strategy of the strategy                                                                                                    |
| Voici le code à donner aux élèves pour rejoindre leur classe.                                                                                                    | Your students can join the classroom by                                                                                                    |
| Ce n'est à faire qu'une fois car par la<br>suite ils seront directement connecté à<br>leur classe et verront apparaître (ou<br>disparaître) les vidéos que vous mettrez<br>dans la classe. | Entering this code in their account Visiting this link<br>SUNAZES                                                                                                    |

## Coté élèves :

la **première fois** ils doivent créer leur compte

| C Googla                 | Edmodo    |
|--------------------------|-----------|
| Google                   | or        |
| Firs <mark>t Name</mark> | Last Name |
| Username                 |           |
| Password                 |           |
| Email (Optional)         |           |

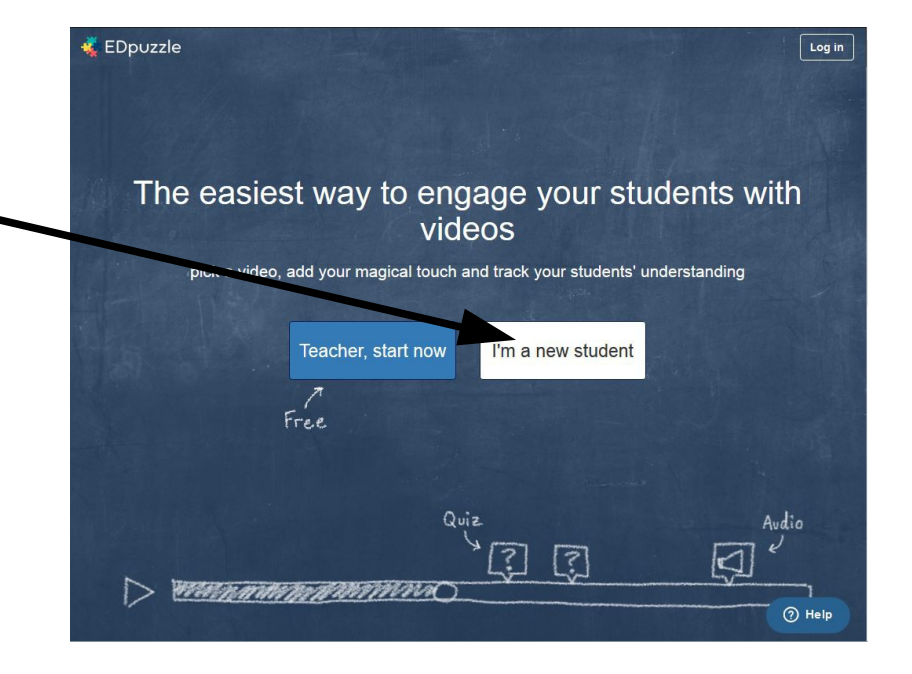

first Name : prénom

last Name : Nom de famille

username : nom usuel : écrire un nom facile à retenir (tout attaché pas d'espace) ex : prénomnom password : mot de passe (on peut réutiliser celui du réseau informatique de l'établissement) email : ne rien écrire

Une fois leur compte ouvert ils doivent rejoindre leur classe

et taper le code donné par le professeur

| loin a class              | × |
|---------------------------|---|
| Enter the class code here | ٩ |
|                           |   |
|                           |   |
|                           |   |
|                           |   |

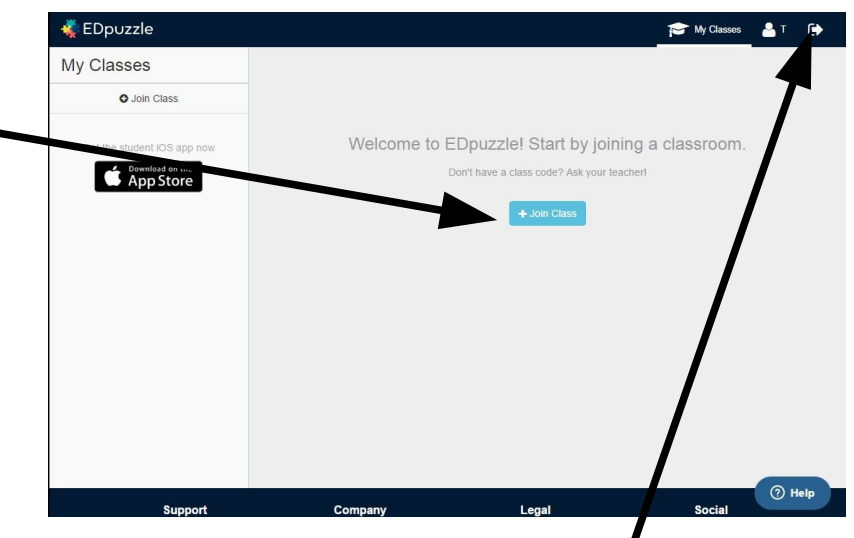

Ils verront alors apparaître les vidéos que le professeur a mis dans la classe Pour quitter leur session il faut impérativement se déconnecter

🐗 EDpuzzle

Par la suite toutes <u>les autres fois</u> pour se connecter

| St                       | udent             |
|--------------------------|-------------------|
| G Google                 | 😇 Edmodo          |
|                          | - or              |
| Username                 |                   |
| Password                 |                   |
| The password is required |                   |
|                          | Log in            |
| Eorgot pa                | ssword? I Sign Up |

 The easiest way to engage your students with videos

 with a video, add your magical touch and track your students' understanding

 Teacher, start now

 Free

 Video

 Quiz

 Quiz

 Quiz

 Quiz

 Quiz

 Quiz

 Quiz

 Quiz

 Quiz

 Quiz

 Quiz

 Quiz

 Quiz

 Quiz

 Quiz

 Quiz

 Quiz

 Quiz

 Quiz

 Quiz

 Quiz

 Quiz

 Quiz

 Quiz

 Quiz

 Quiz

 Quiz

 Quiz

 Quiz

 Quiz

 Quiz

 Quiz

 Quiz

 Quiz

 Quiz

 Quiz

 Quiz

 Quiz

 Quiz

 Quiz

 Quiz

 Quiz

 Quiz

 Quiz

il suffit du nom usuel et du mot de passe